## 法人会員申請の流れ

新規加入の方、現在 LAVA 会員の方も、法人会員になるには

《法人会員申請》の手続きが必要になります。

【法人会員の申請手続きについて】

-----

■STEP1: 法人会員申請専用ページより申請 申請時は専用ページへログインするのに契約番号とパスワードが必要です。

·契約番号 : C0000065001

・パスワード: LCS1400818

下記より契約番号とパスワードを入力し、申請に必要な各該当箇所を入力。

URL : <u>https://corporate.yoga-lava.com/lava-corporate-request/login/login</u>

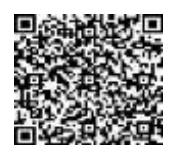

- ※1 既に LAVA のマンスリー登録をされている会員の方は、法人申請いただくことで法 人プランへとコースが切替えになります。
- ※2 申請後、承認メールが送信されます(承認に3~5営業日お時間いただきます)。
- ※3 既存会員様の法人適用月について承認日により異なります。

①当月1日~15日までの間に承認された場合⇒翌月1日より適用。
②当月16日~末日に承認された場合⇒翌々月1日より適用。

■STEP2: WEB 入会

STEP1 で届いた承認メール内の URL から、WEB 入会のお手続きをお願いいたします。 (既に LAVA マンスリー会員の方は STEP1 で完了です。) 新規でご入会希望の方は承認完了メールにある無料体験券を使用するか、WEB 入会の URL より入会手続きをしてご利用開始。 ※無料体験レッスンには、ウエア上下、お水1L、レンタルヨガマット、タオルセット付。